### Getting Access to Track & Field Results with your iPhone.

#### On your iPhone, click on SETTINGS

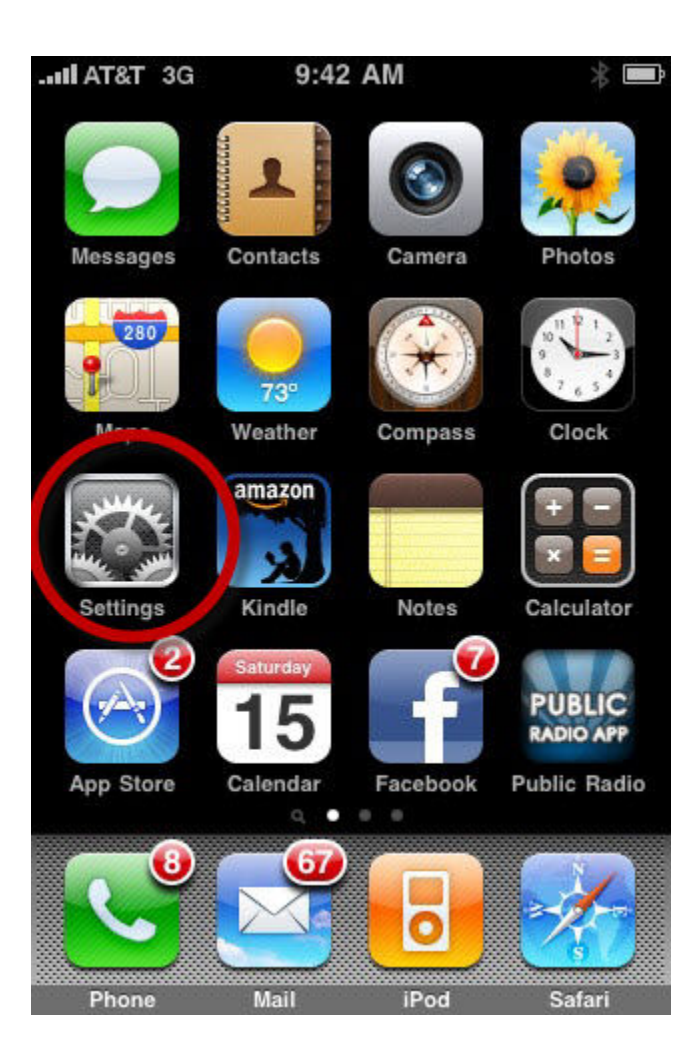

# If your WiFi is turned OFF...

| .III AT&T 3 | G 9:43 AM               | * 🚍   |
|-------------|-------------------------|-------|
|             | Settings                |       |
| P A         | irplane Mode            | OFF   |
| 🧟 M         | ′i-Fi                   | Off > |
| <b>O</b> N  | otifications            | On >  |
| Se Se       | ounds                   | >     |
| B           | rightness               | >     |
| w 🎇         | allpaper                | >     |
| G           | eneral                  | >     |
| <b>M</b>    | ail, Contacts, Calendar | s >   |
|             |                         | 100   |

Touch the WiFi ...

| Settings Wi-F | i Networks | s   |
|---------------|------------|-----|
| Wi-Fi         |            | OFF |
|               |            |     |
|               |            |     |
|               |            |     |
|               |            |     |
|               |            |     |
|               |            |     |

## ... and turn it ON.

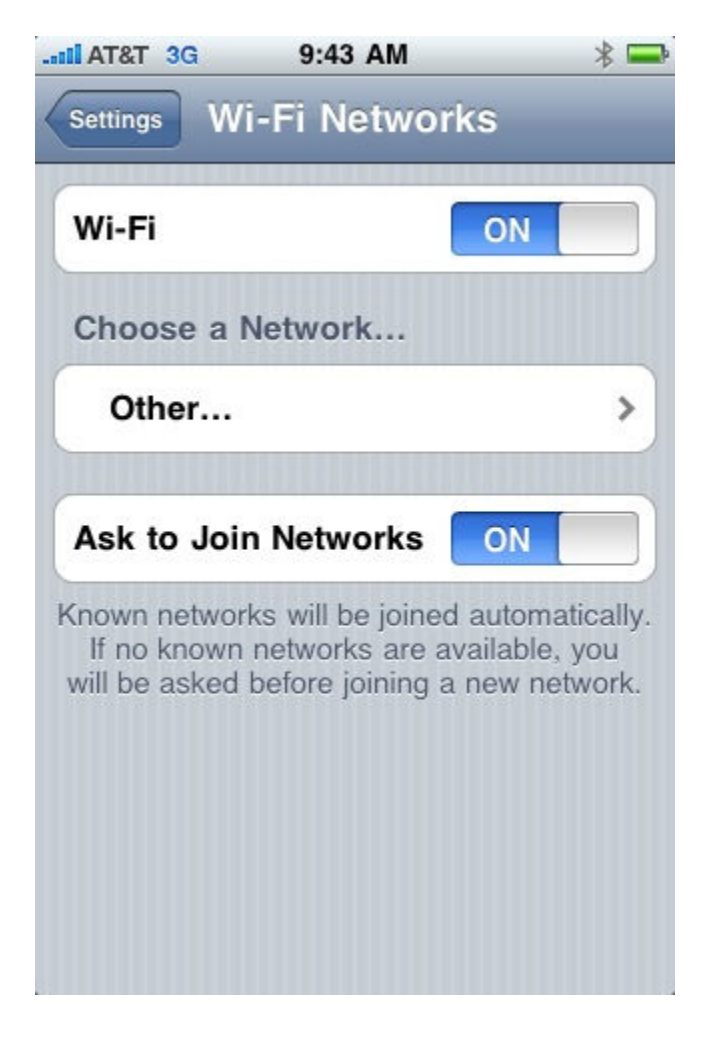

OR ...

Your WiFi is turned ON but not connected, then touch the WiFi and ...

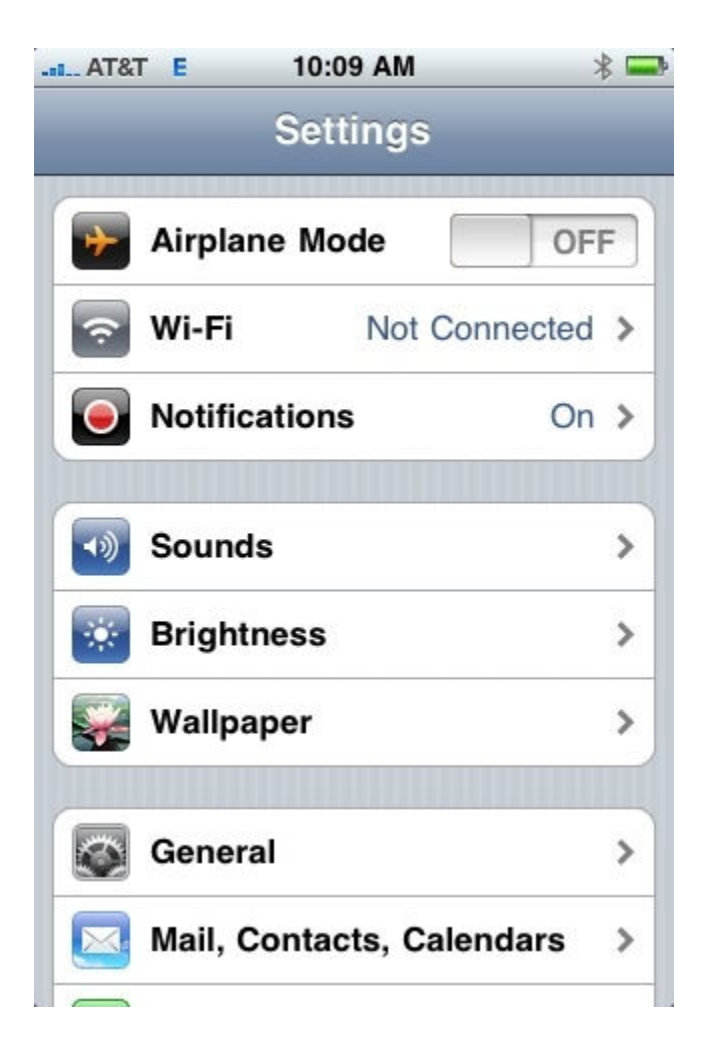

Search for "trackandfield" and select.

| Wi-Fi                | ON   |
|----------------------|------|
| Choose a Network     |      |
| trackandfield        | ÷ 📀  |
| Other                | ;    |
| Ask to Join Networks | S ON |

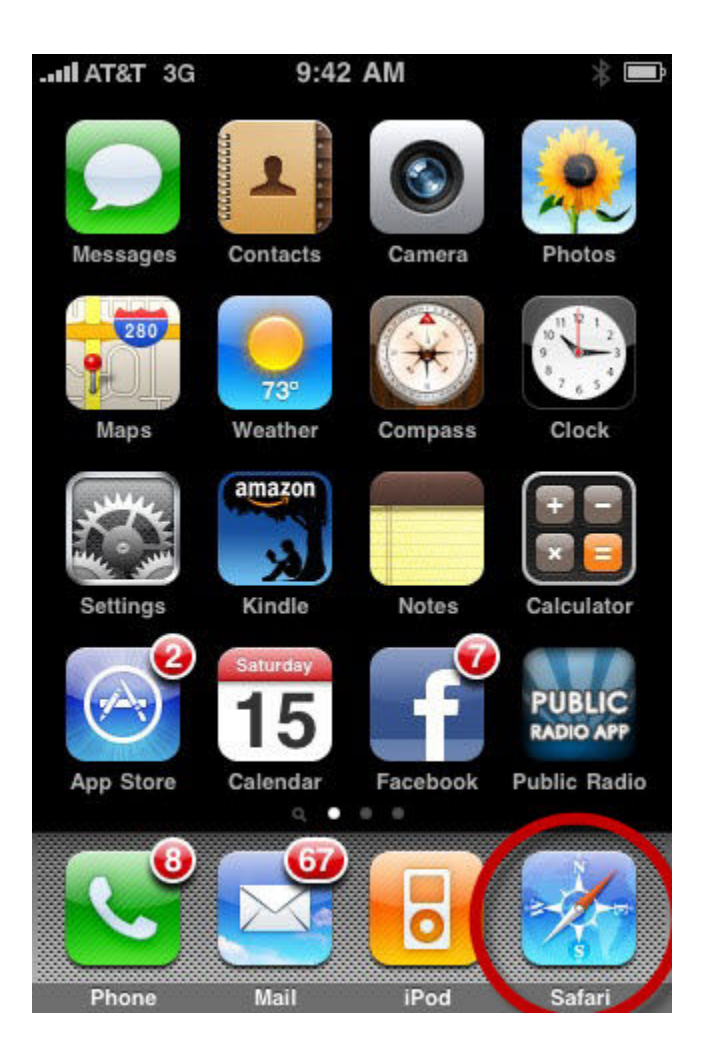

Now back to your iPhone homepage and select the browser "Safari".

### Type in 192.168.1.100 as the URL

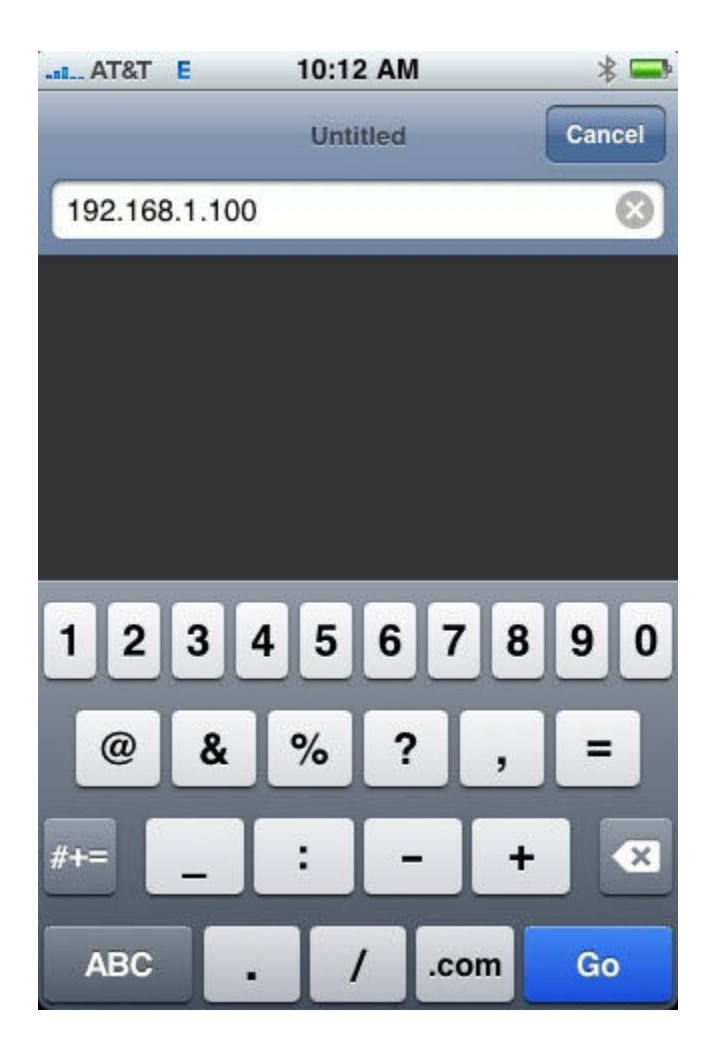

... and poof! You have results.

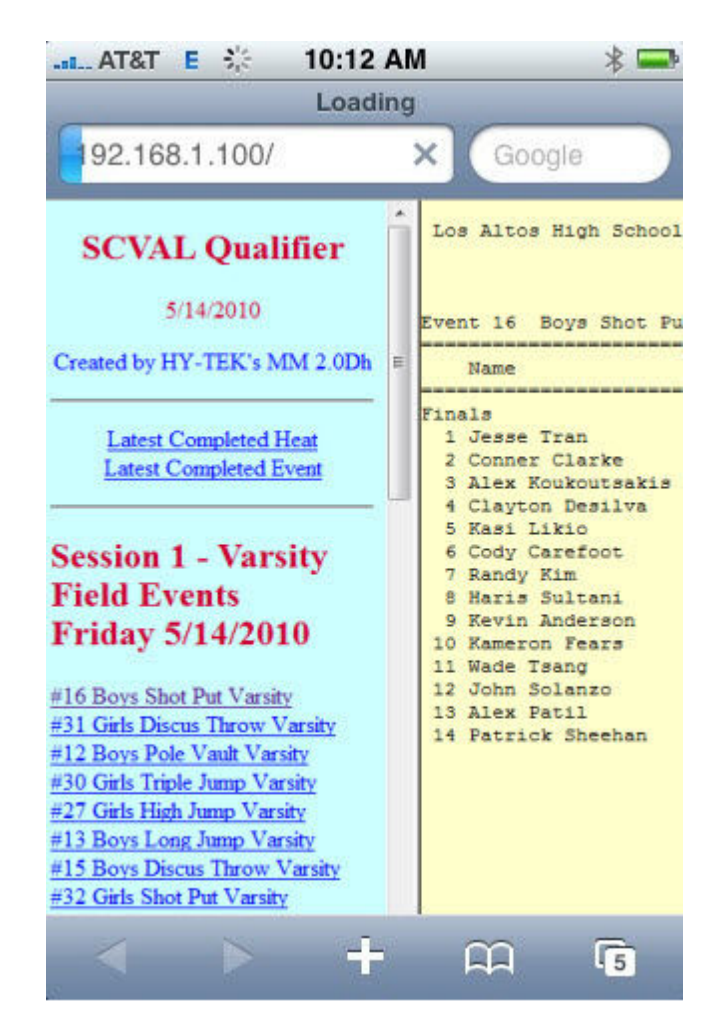